# Jak na video-konferenci přes Smartphone / tablet

# Google Hangout Meet

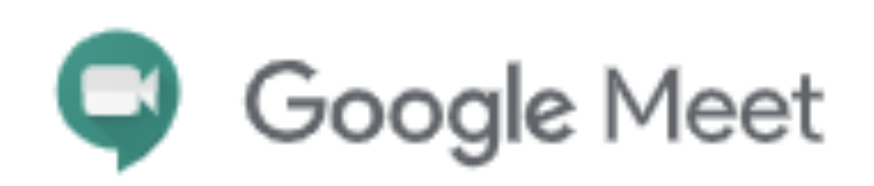

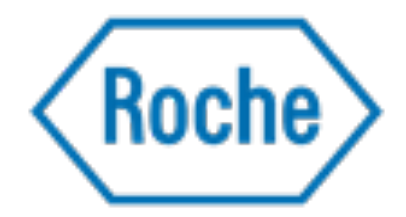

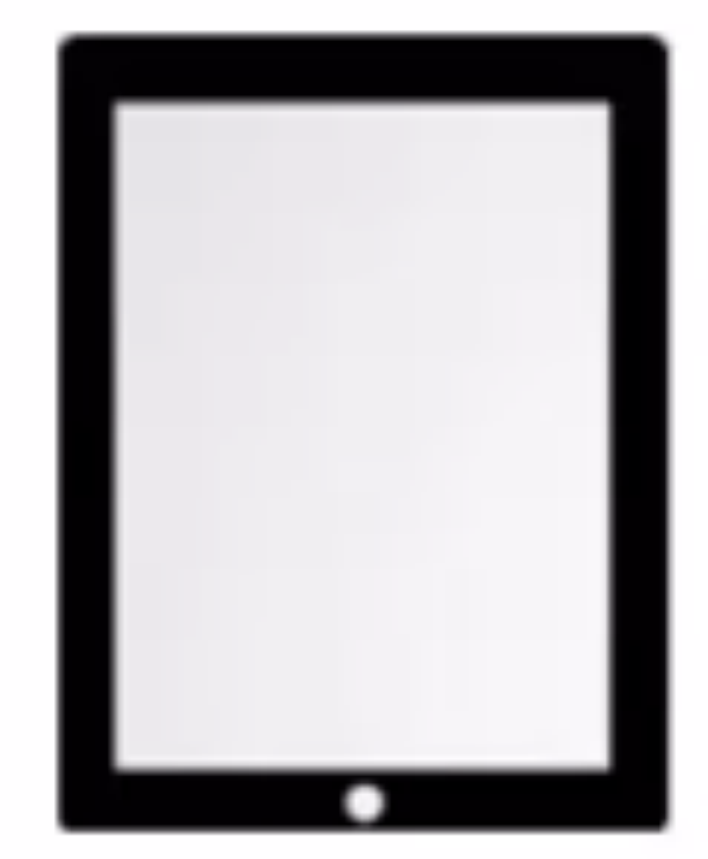

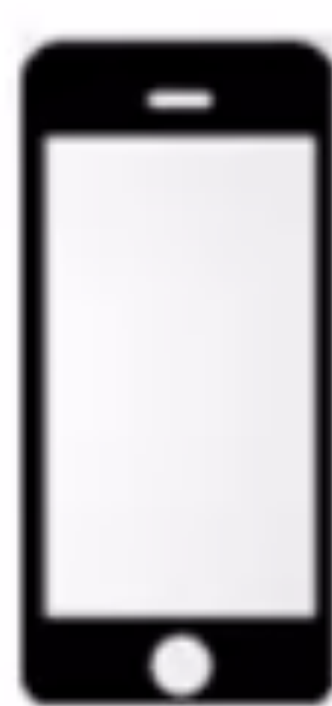

#### Než začnete...

Před plánovanou video-konferencí přes aplikaci Hangouts ve vašem Smartphonu nebo tabletu si prosím stáhněte bezplatnou **aplikaci Hangouts Meet** z Google Play (Android) nebo App Store (iOS). 📶 02.CZ 🗢

Q meet

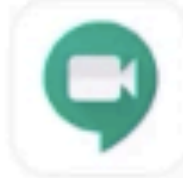

VÝVOJÁŘ Google LLC

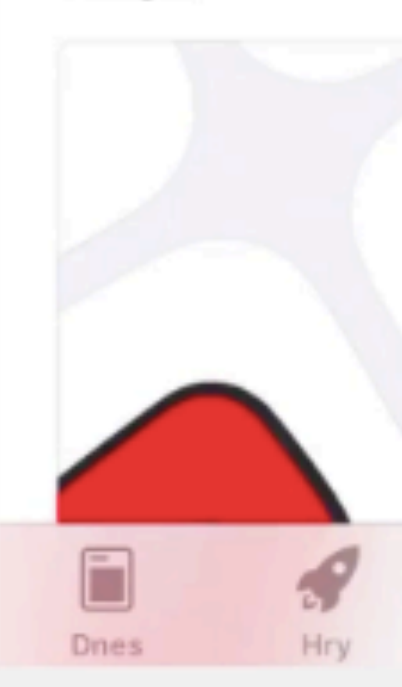

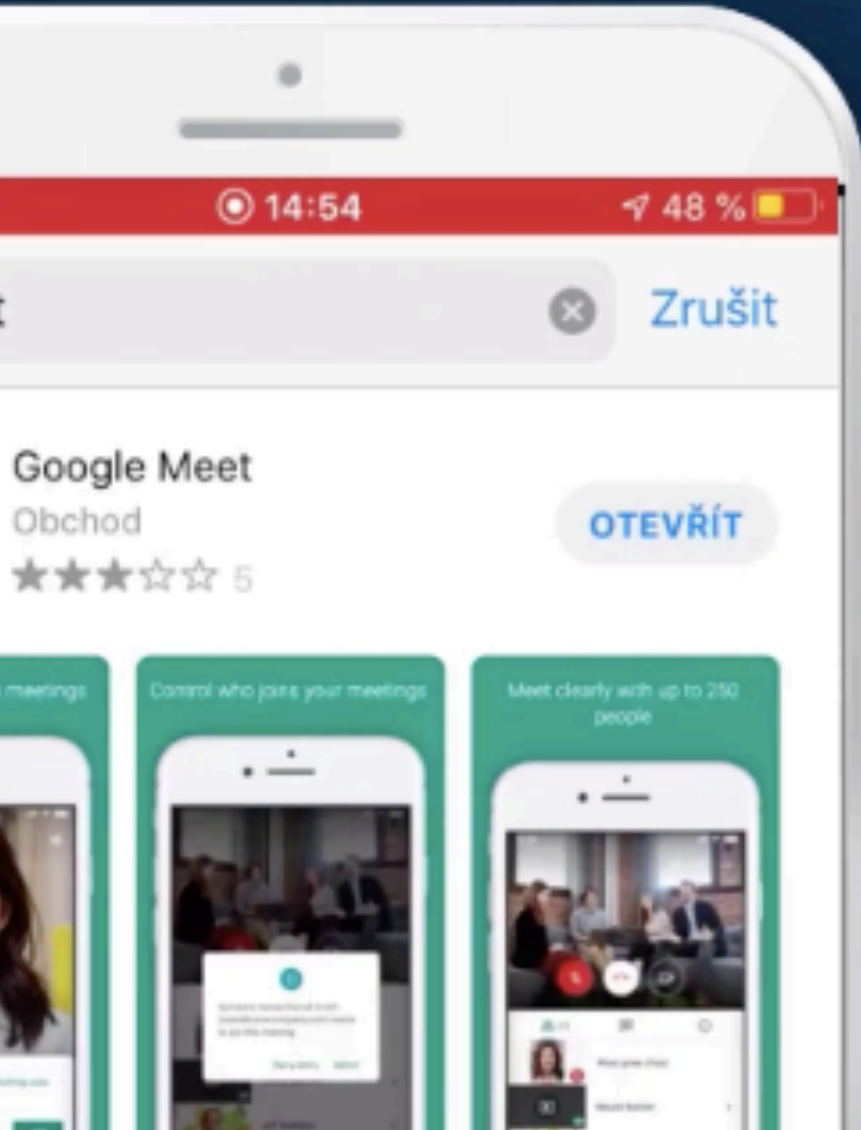

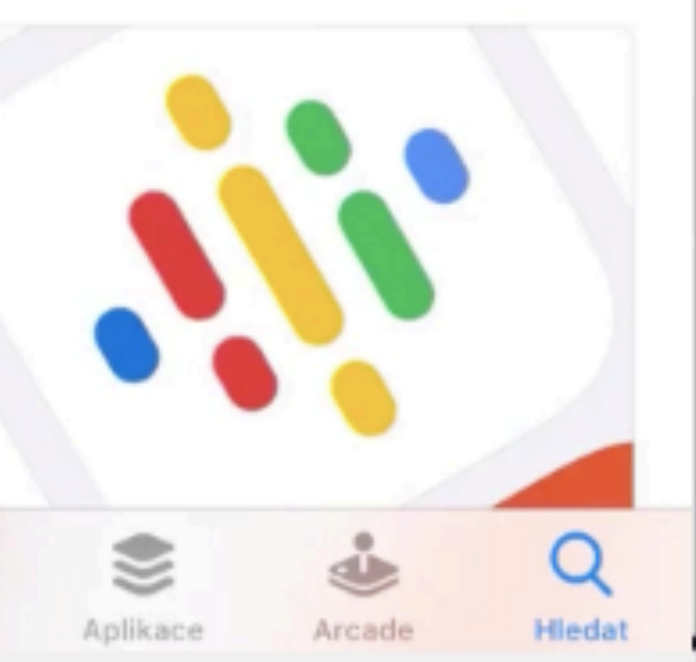

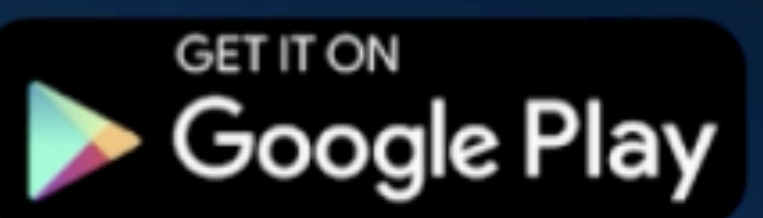

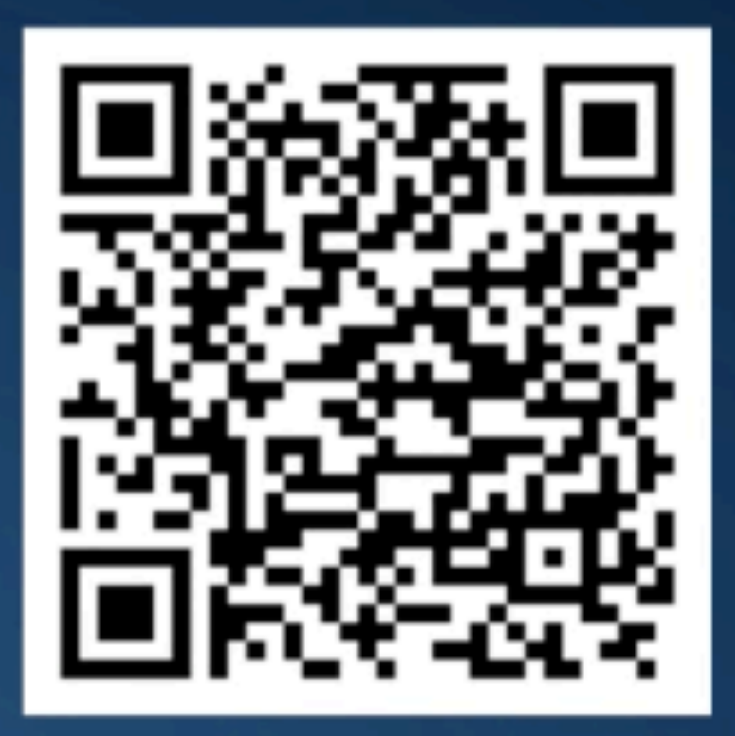

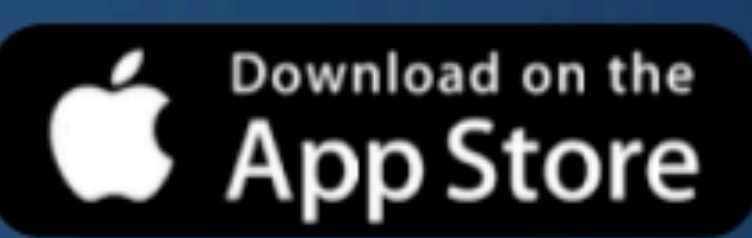

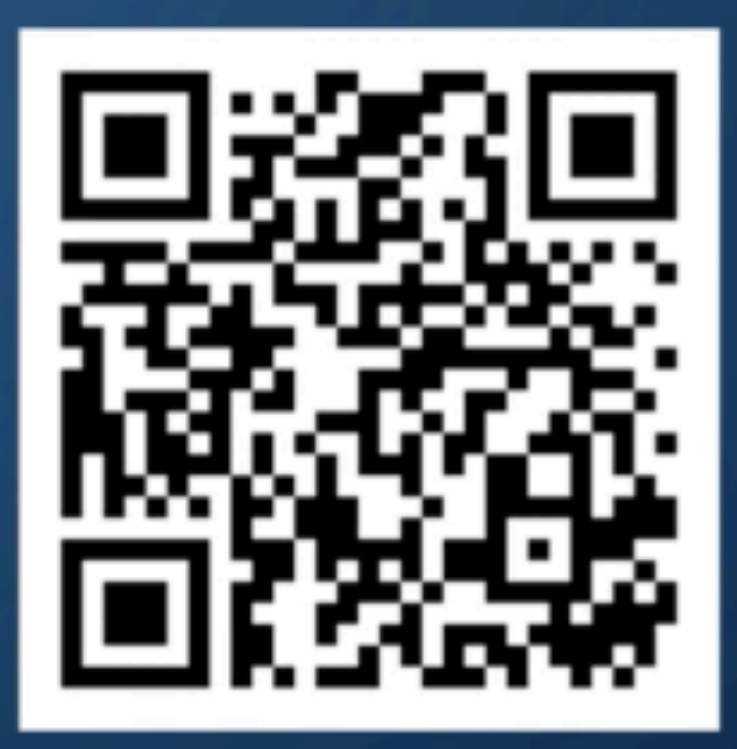

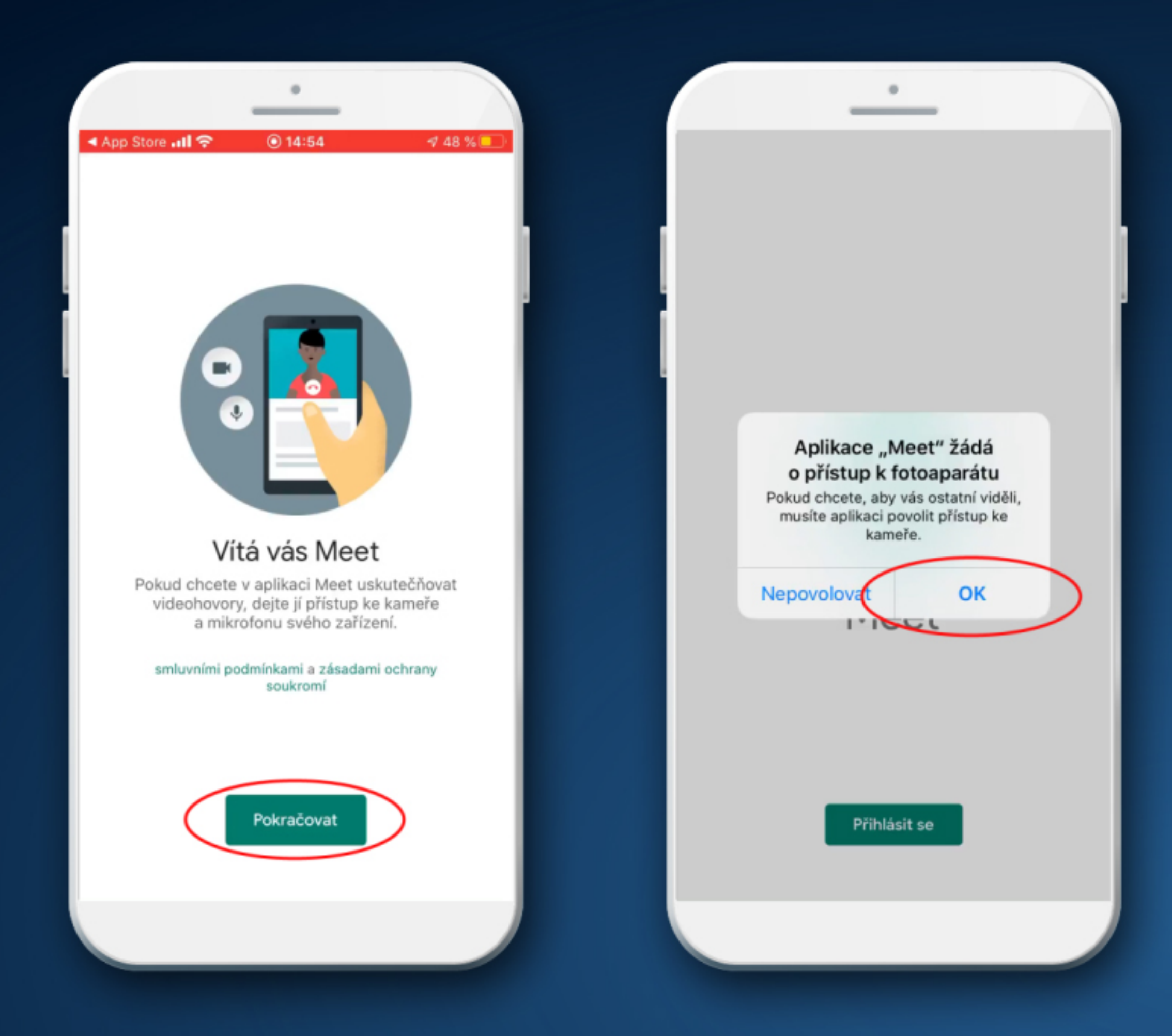

#### Umožněte aplikaci přístup ke kameře a mikrofonu. Přihlaste se ke svému google účtu.

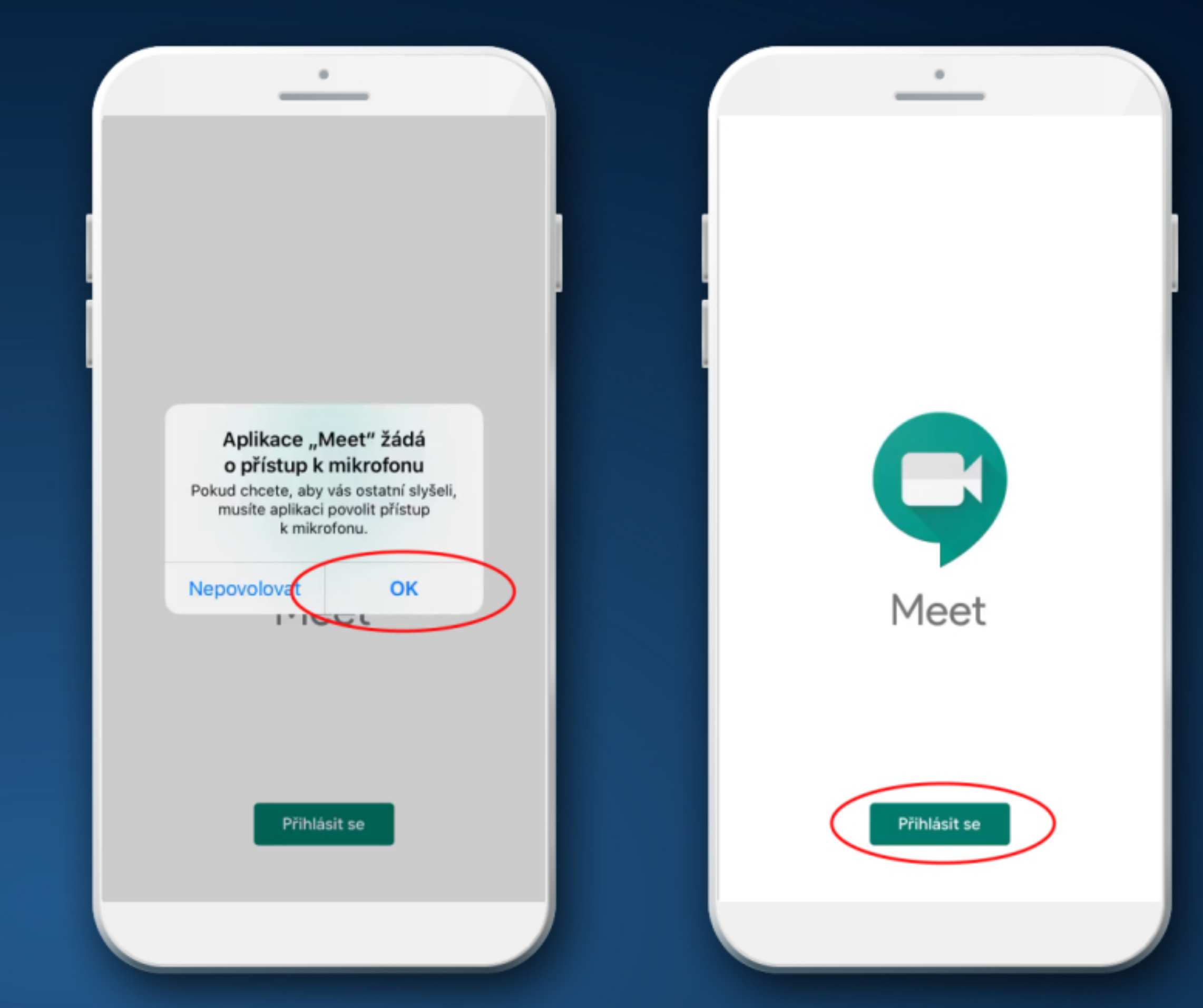

#### V případě, že <u>nemáte založený google účet,</u> je potřeba si účet založit. Navštivte stránku **www.google.com**. V pravém horním rohu klikněte na symbol 9 teček a vyberte ikonu "Účet" a "Vytvoření účtu Google".

|                                                                                                    |            |               | •            |              |       | _               | •                       |                    |
|----------------------------------------------------------------------------------------------------|------------|---------------|--------------|--------------|-------|-----------------|-------------------------|--------------------|
| 02-CZ "∭ 😤 ■ 🛆 🖯 😒 🕴 🚺 69 % 🔳                                                                                                    | □ 14:59    | 02-CZ 📶 📚 🔳 🗿 | ▲ 🖻          | €16 % 12:13  | 02-C  | z "ul 📚 🔳 🕯 🛆 😒 | 101                     | 16 % 🛄 12:13       |
| www.google.com                                                                                                    | 8          | 🗘 🔒 goog      | gle.com      | 1:           |       |                 | om                      | 1:                 |
| G www.google.com<br>www.google.com                                                                                                   |            |               | BRÁZKY       | Přihlásit se | =     | VŠE OBRÁZK      | Y III                   | Přihlásit se       |
| <ul> <li>www.google.com/maps</li> <li>www.google.com/maps</li> <li>www.google.com/finance</li> <li>www.google.com/finance</li> </ul> |            |               | <b>30</b> 0g | le           |       | Účet            | <b>G</b><br>Vyhledávání | <b>Г</b><br>Мару   |
|                                                                                                    |            |               |              | Q            | C     | YouTube         | Play                    | <b>G</b><br>Zprávy |
|                                                                                                    | )          |               |              |              |       | Gmail           | Meet                    | Kontakty           |
| $\begin{array}{c ccccccccccccccccccccccccccccccccccc$                                                                                | 9 0<br>{ } |               |              |              |       | Disk            | 31<br>Kalendář          | Překladač          |
| $ \begin{array}{c} @ \\ @ \\ a \\ s \\ d \\ f \\ g \\ h \\ j \\ \end{array} $                                                        | ()<br>k I  |               |              |              |       | Fotky           | Duo                     | Nákupy             |
| $\begin{array}{c ccccccccccccccccccccccccccccccccccc$                                                                                |            | × ·           |              |              | ×     |                 |                         |                    |
|                                                                                                    |            | Cesko         | 0            |              | Cesko |                 | 0                       |                    |
|                                                                                                    |            |               |              |              |       |                 |                         |                    |

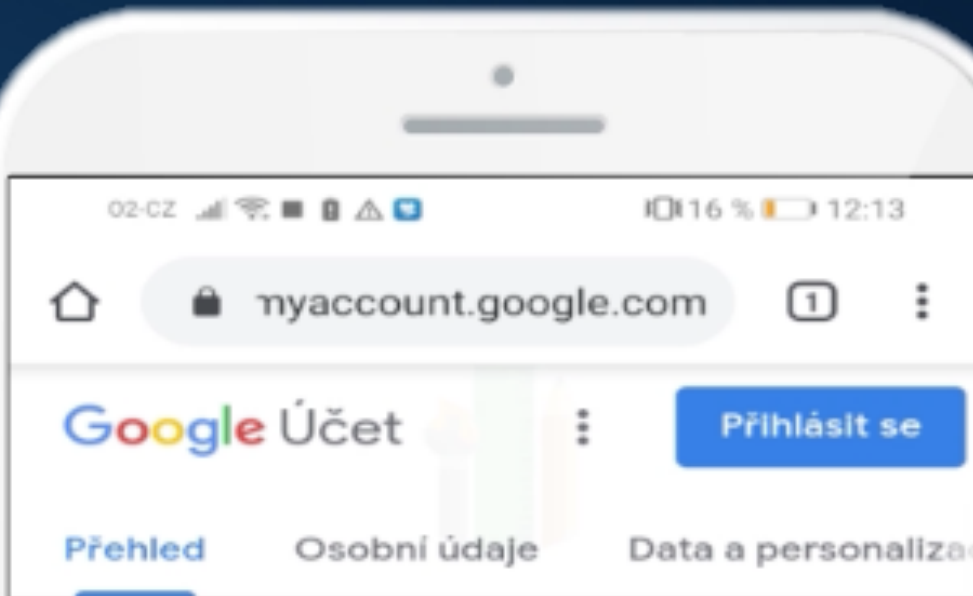

Když se přihlásíte k účtu Google, budete moci zobrazit a spravovat své údaje, aktivitu, možnosti zabezpečení a předvolby ochrany soukromí, aby vám Google sloužil podle vašich představ.

Některé možnosti ochrany soukromí můžete zkontrolovat a upravit hned teď. Další ovládací prvky budou k dispozici, když se přihlásíte nebo si vytvoříte účet. Další informace

|            |           | Přihlaste se |                |  |
|------------|-----------|--------------|----------------|--|
| $\langle$  | Vytv      | oření účtu G | oogle          |  |
| Zásady ocl | hrany sou | ikromí · Sm  | luvní podmínky |  |
| Nápověda   |           |              |                |  |
|            | $\lhd$    | 0            |                |  |
|            |           |              |                |  |

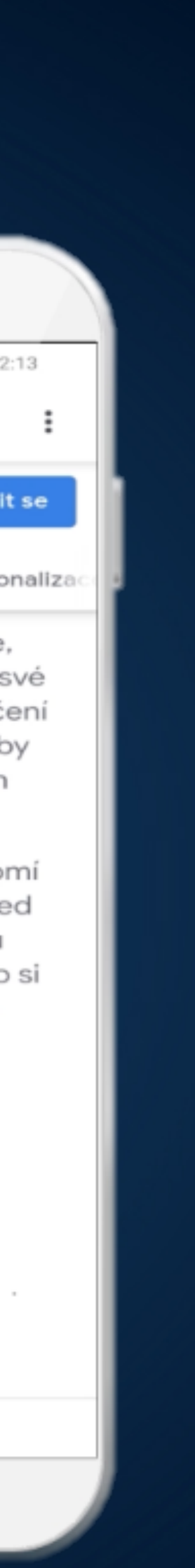

Zadejte své jméno, příjmení, uživatelské jméno a heslo dle doporučení a pokračujte tlačítkem "Další". Můžete zadat údaje k zabezpečení účtu, buď telefon či sekundární e-mailovou adresu. Dále je potřeba zadat datum narození a pohlaví. Při dalším kroku je potřeba odsouhlasit odsouhlasit obchodní podmínky, a poté kliknout na tlačítko "Vytvořit účet". Tím je účet založen a můžete pokračovat dále.

|                                                                                                    | 02-CZ "11 ( 😪 ■ 🗋 🛆 🖸 🛛 🕄 15 % 🚺 12:20                                                      |
|----------------------------------------------------------------------------------------------------|---------------------------------------------------------------------------------------------|
| accounts.google.com/s 1 :                                                                                                    |                                                                                             |
| Jméno<br>Petr                                                                                                    | petrn3819@gmail.com                                                                         |
| Příjmení<br>Novak                                                                                                    |                                                                                             |
| Uživatelské jméno<br>petrn3819 @gmail.com                                                                                                    | Vaše číslo použijeme k zabezpečení účtu. Nebude                                             |
| Lze použít písmena, číslice a tečky                                                                                                    | viditelné pro ostatní uživatele.                                                            |
|                                                                                                    | Sekundární e-mailová adresa (volitelné)                                                     |
|                                                                                                    | Použijeme ji k zabezpečení účtu       Den     Měsíc     Rok       1     Ieden     1980      |
| Použijte kombinaci písmen, číslic a symbolů –<br>celkem nejméně 8 znaků                                                                                                    |                                                                                             |
|                                                                                                    | Determine                                                                                   |
| T                                                                                                    | Datum narození                                                                              |
| 234567890                                                                                                    | Datum narození<br>Pohlaví<br>Muž                                                            |
| 2       3       4       5       6       7       8       9       0         ^       ~       I       I | Datum narození<br>Pohlaví<br>Muž                                                            |
| $\begin{array}{c ccccccccccccccccccccccccccccccccccc$                                                                                                    | Pohlaví<br>Muž<br>Proč od vás potřebujeme tyto údaje                                        |
| $\begin{array}{c ccccccccccccccccccccccccccccccccccc$                                                                                                    | Pohlaví<br>Muž<br>Proč od vás potřebujeme tyto údaje                                        |
| $ \begin{array}{cccccccccccccccccccccccccccccccccccc$                                                                                                    | Datum narození   Pohlaví   Muž   Proč od vás potřebujeme tyto údaje   Zpět     Další        |
| $ \begin{array}{cccccccccccccccccccccccccccccccccccc$                                                                                                    | Datum narození   Pohlaví   Muž   Proč od vás potřebujeme tyto údaje Zpět   Další            |
| $ \begin{array}{cccccccccccccccccccccccccccccccccccc$                                                                                                    | Datum narození<br>Pohlaví<br>Muž<br>Proč od vás potřebujeme tyto údaje<br>Zpět<br>Čeština ▼ |

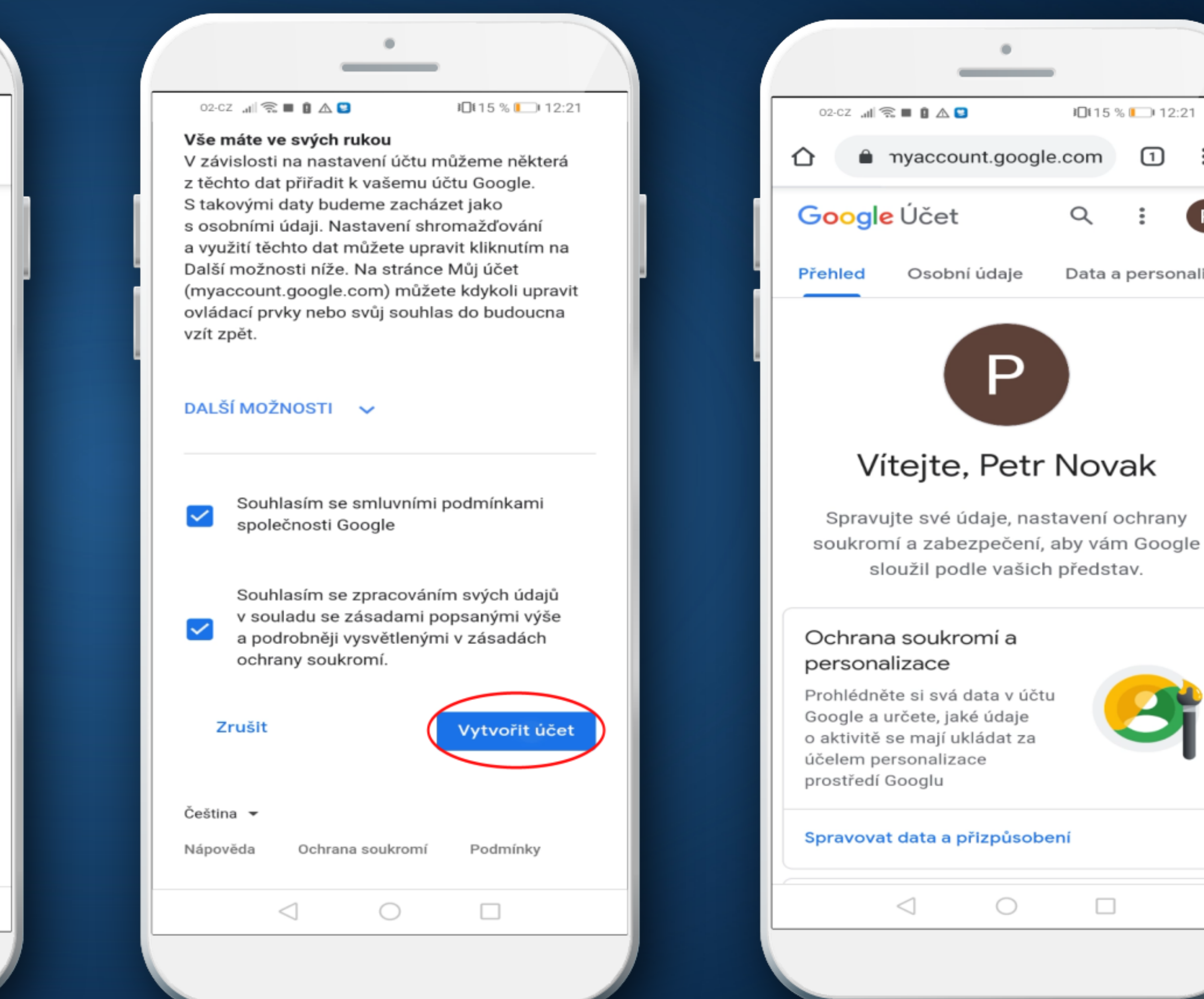

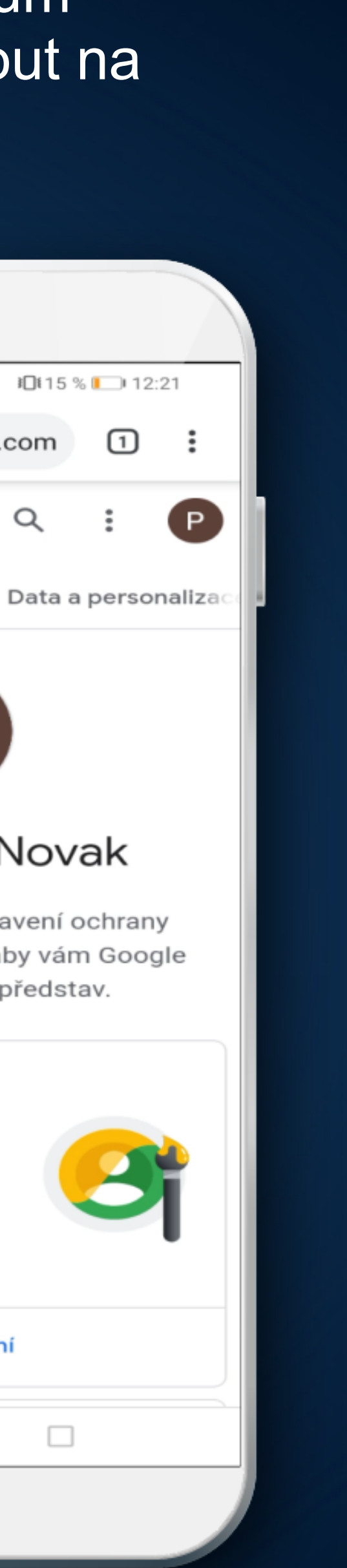

Q

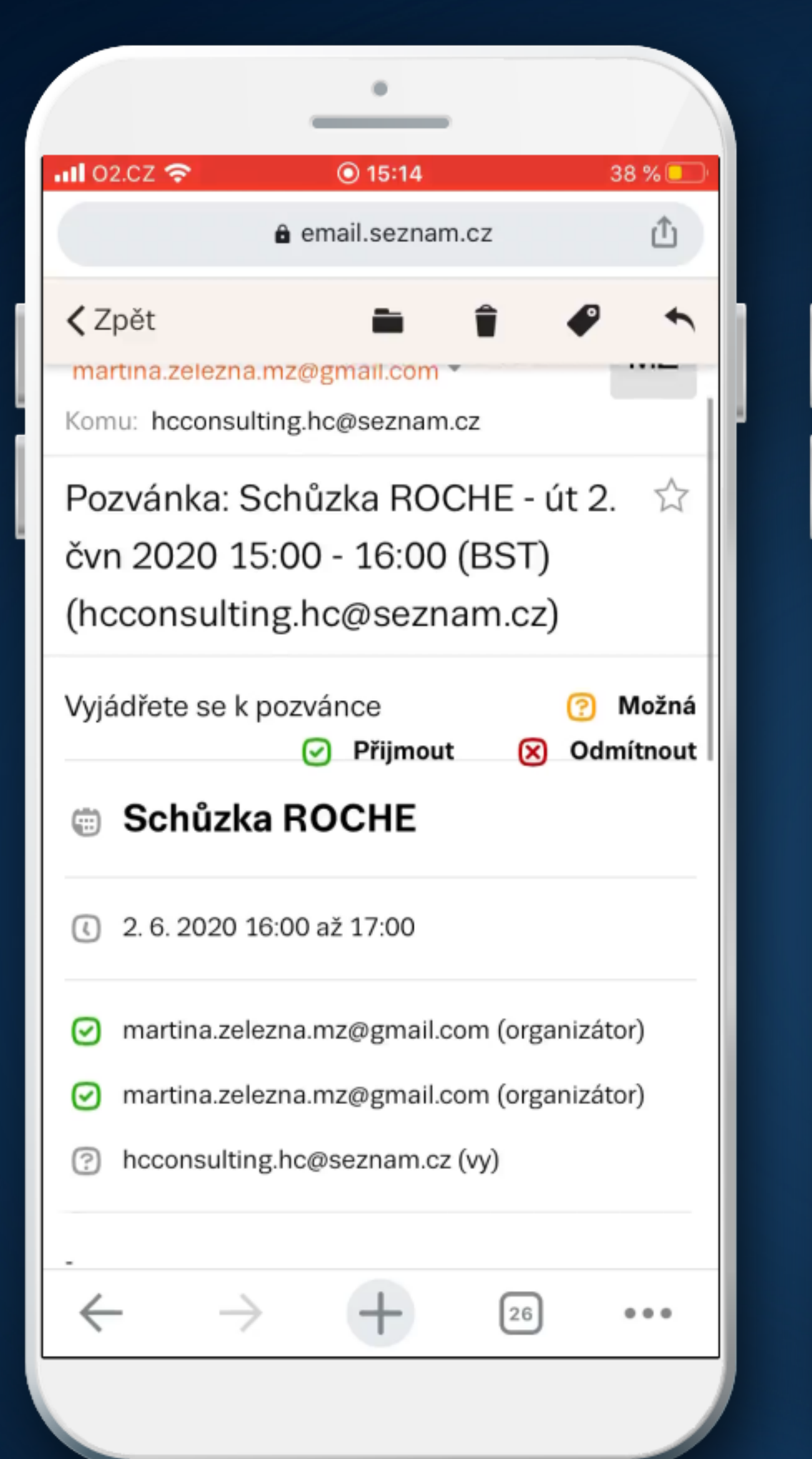

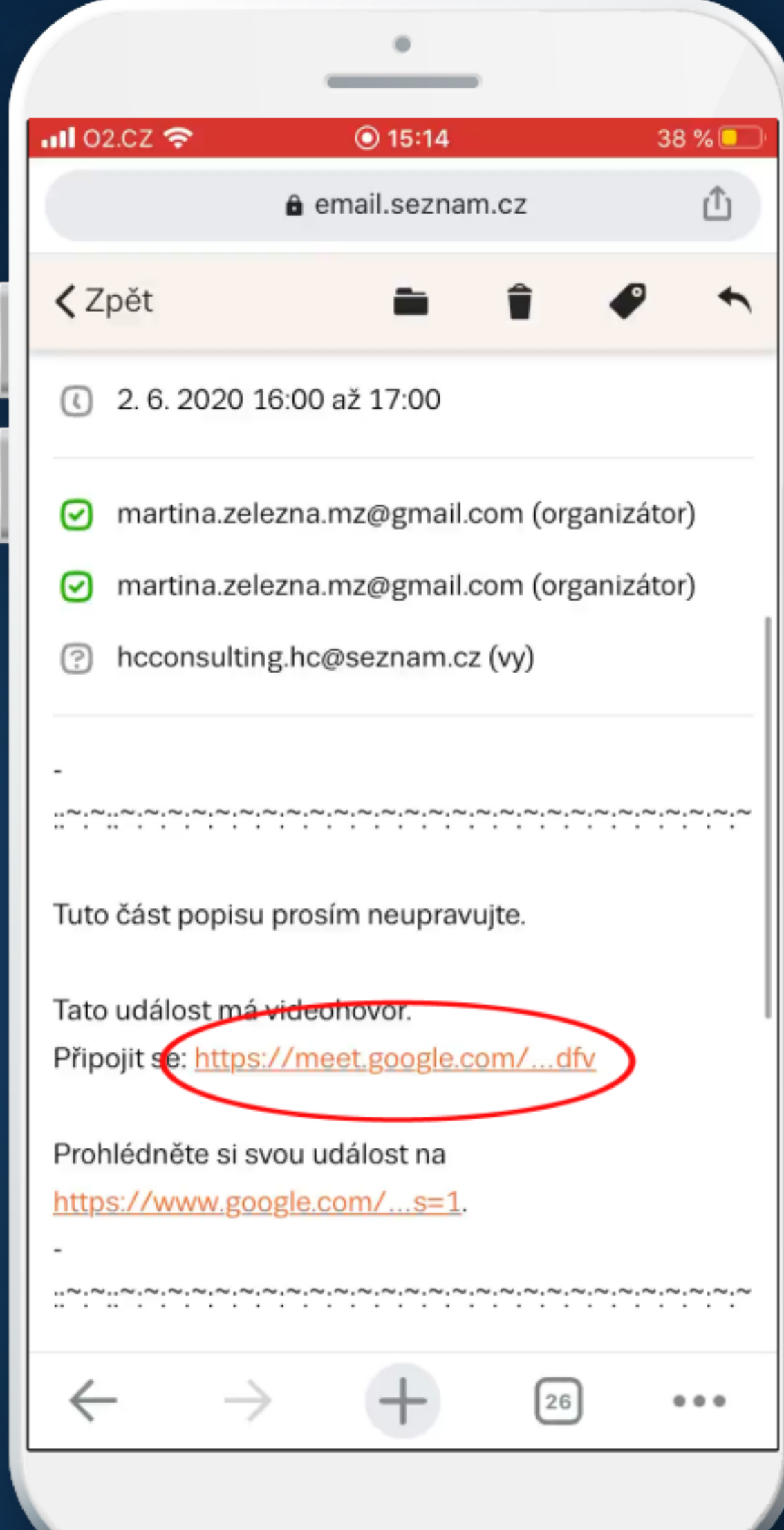

Pozvánku k video-konferenci obdržíte od zástupce společnosti ROCHE emailem formou schůzky přes Google kalendář.

V tomto případě klikněte na zaslaný link.

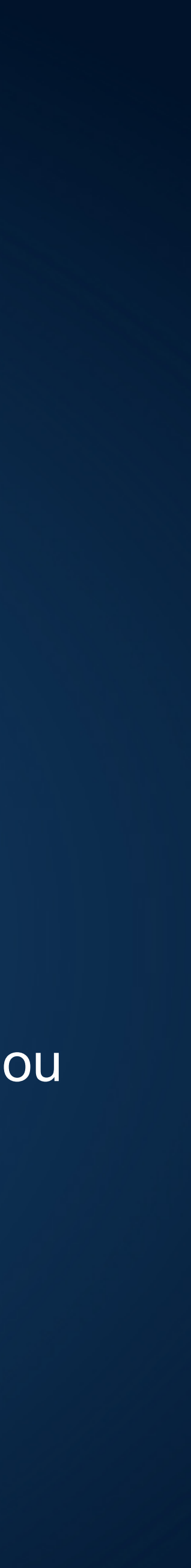

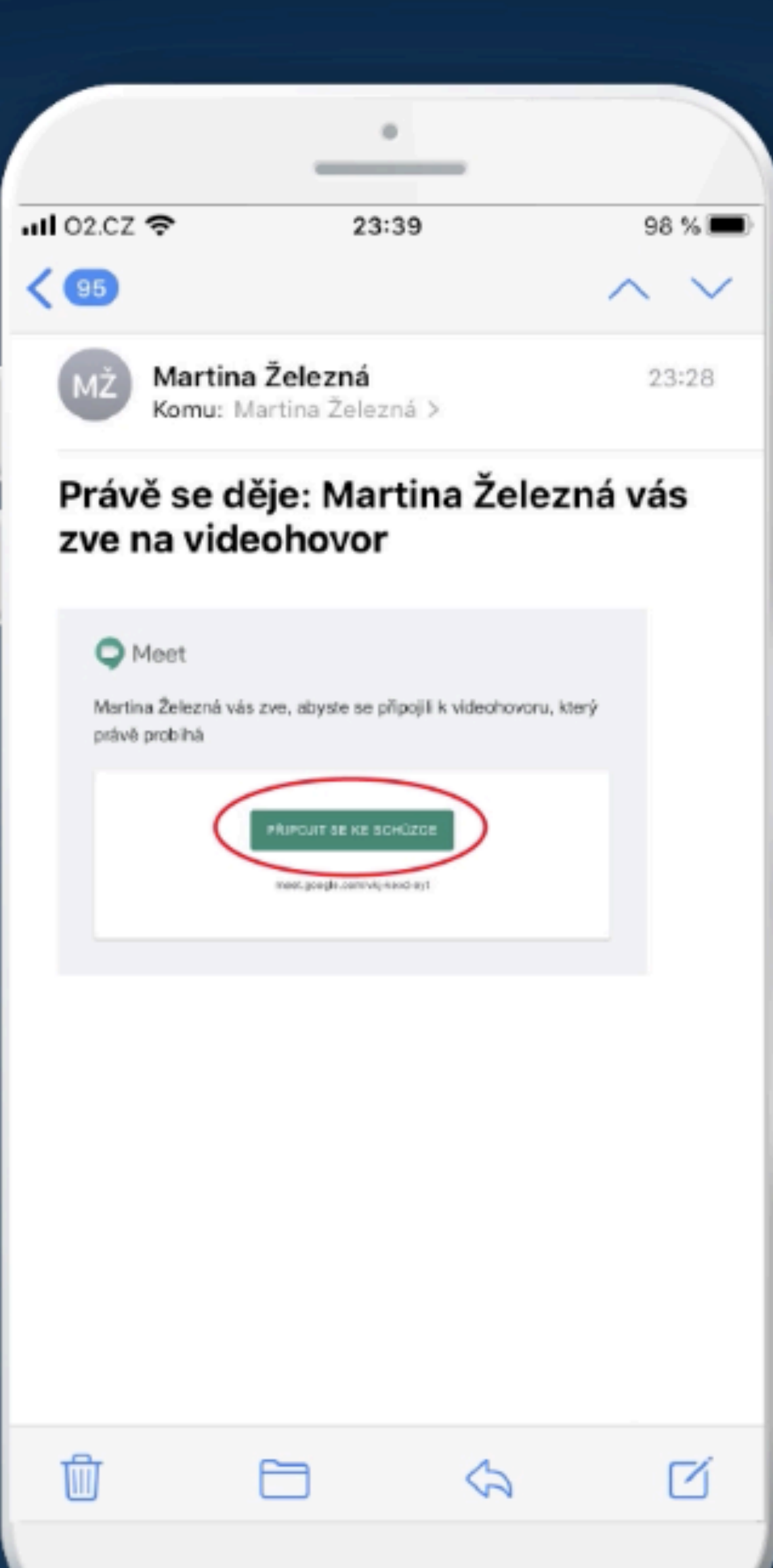

Pozvánku k video-konferenci můžete obdržet od zástupce společnosti ROCHE i přímo z video-konference na váš Google email.

Klikněte na tlačítko "**PŘIPOJIT SE KE SCHŮZCE"** nebo na odkaz v emailu.

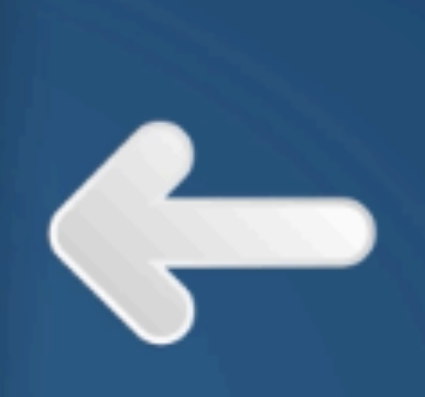

# PŘIPOJIT SE KE SCHŮZCE

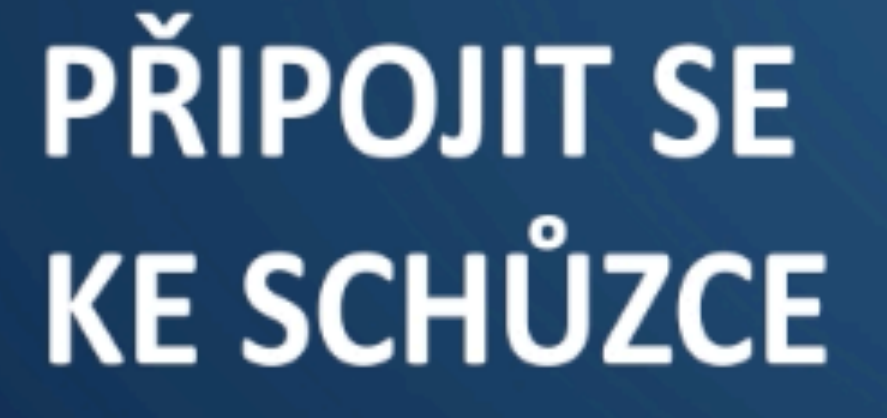

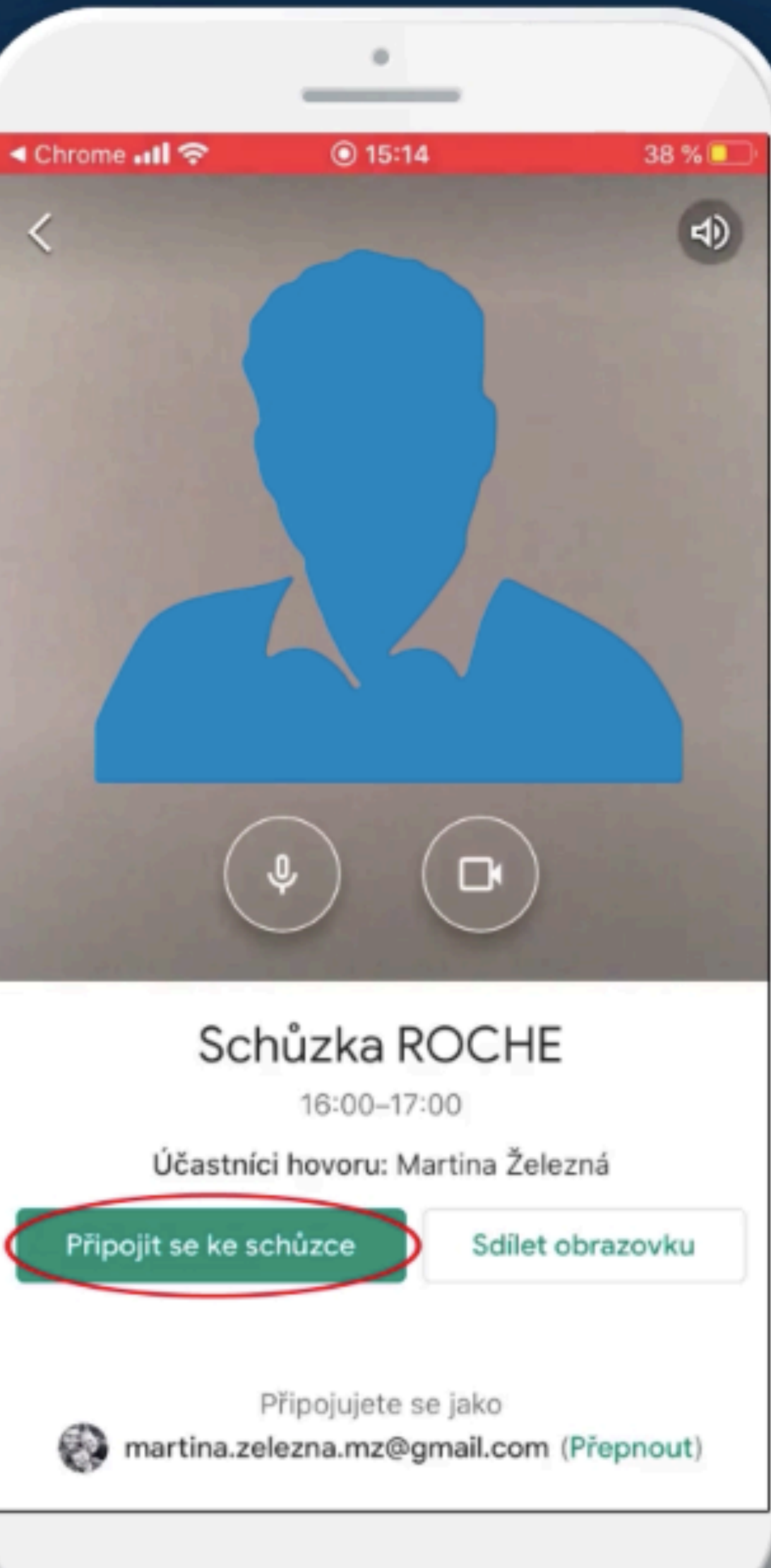

Po kliknutí na odkaz se dostanete do virtuální konferenční místnosti, kde se video-konference uskuteční.

Klikněte na tlačítko "Připojit se ke schůzce".

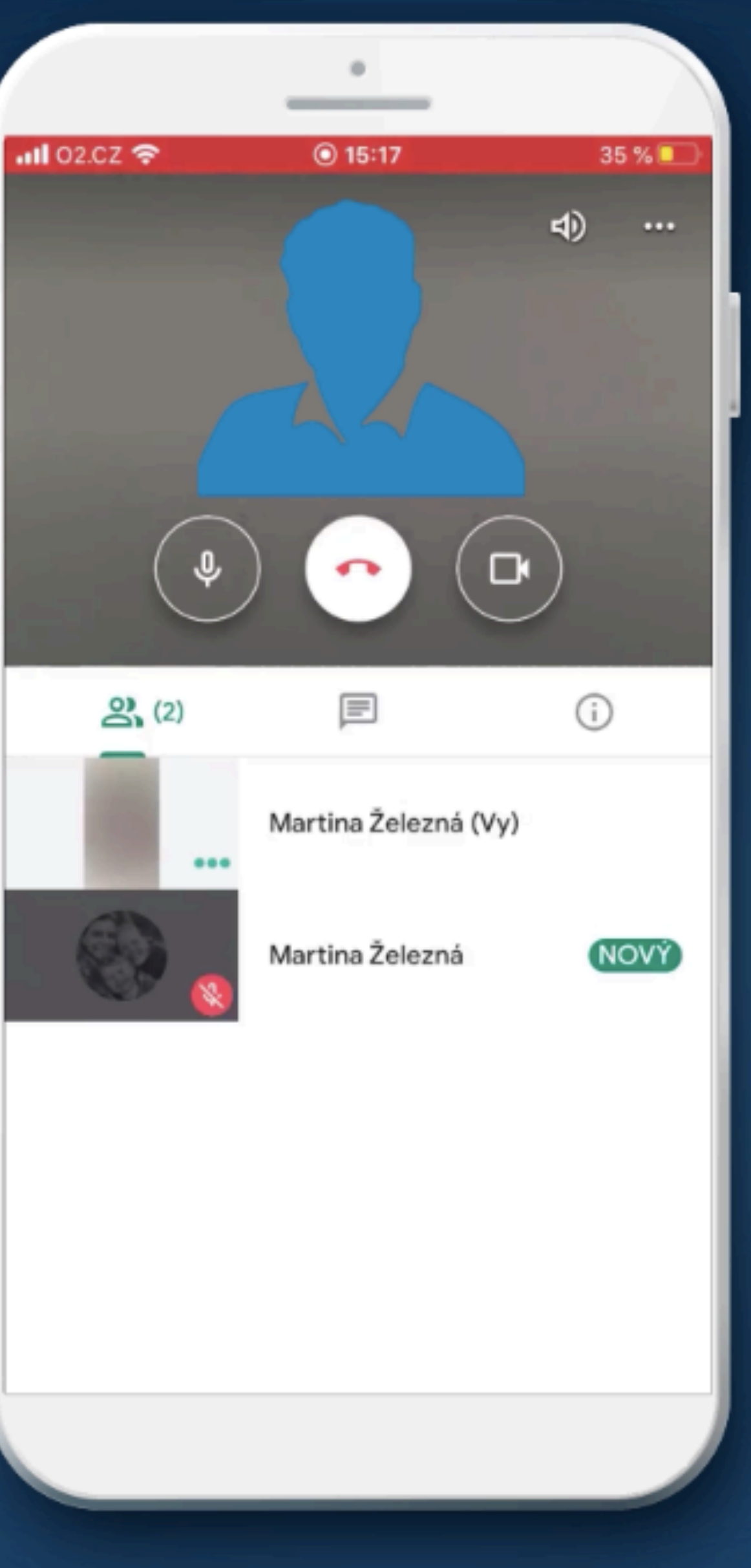

![](_page_8_Picture_1.jpeg)

Dostanete se do místnosti, kde probíhá video-konference.

### Doporučení

![](_page_9_Picture_1.jpeg)

Při video-konferenci doporučujeme nechodit, nesedět proti slunci, nebo naopak příliš ve tmě, ať je obraz pro druhé účastníky příjemný.

### Nechodit!

### Nesedět proti slunci!

# Nesedět ve tmě!

![](_page_9_Picture_6.jpeg)

|  |  |           |          |       | 8    |       |       |
|--|--|-----------|----------|-------|------|-------|-------|
|  |  |           |          |       |      |       |       |
|  |  |           |          |       |      |       |       |
|  |  |           | 2        | (2)   | (    | F     | 3     |
|  |  |           |          |       |      |       |       |
|  |  | Vy<br>Cha | Teď<br>t |       | _    |       |       |
|  |  | Poš       | lete z   | orávu | všem | uživa | telům |
|  |  | Q         | W        | Е     | R    | Т     | z     |
|  |  | Α         | S        | D     | F    | G     | Н     |
|  |  | ٠         | Y        | x     | С    | ۷     | в     |
|  |  | 123       |          | )     | 2    | M     | ezern |
|  |  |           |          |       |      |       |       |
|  |  |           |          |       |      |       |       |

![](_page_10_Picture_1.jpeg)

![](_page_10_Figure_2.jpeg)

 $\geqslant$ 

![](_page_10_Picture_3.jpeg)

Během video-konference můžete využít i chat. Chat může sloužit pro sdílení linků atd. Obsah chatu vidí všichni účastníci.

![](_page_10_Picture_5.jpeg)

#### Důležité!

### VYPNOUT MIKROFON

![](_page_11_Figure_2.jpeg)

![](_page_11_Picture_3.jpeg)

![](_page_11_Picture_5.jpeg)

Pokud jste během schůzky pouze posluchač, doporučujeme si vypnout mikrofon, případně i kameru, aby videokonference nebyla rušena a nevytvářela se ozvěna.

![](_page_11_Picture_8.jpeg)

#### VYPNOUT **KAMERU**

Martina Železná

(NOVÝ)

# Sdílení obrazovky na tabletu

## SDÍLET OBRAZOVKU

![](_page_12_Picture_2.jpeg)

![](_page_12_Picture_3.jpeg)

\* \*

![](_page_12_Picture_4.jpeg)

Během Vaší video-konference máte možnost sdílet na svém tabletu např. prezentaci s ostatními účastníky, a to přes symbol 3 teček v pravém horním rohu, a poté kliknout na "Sdílet obrazovku".

![](_page_12_Picture_6.jpeg)

# Sdílení obrazovky na tabletu

\* \*

![](_page_13_Picture_2.jpeg)

# ZAHÁJIT PREZENTACI

#### Poté je potřeba odkliknout "Zahájit prezentaci".

![](_page_13_Picture_5.jpeg)

# Sdílení obrazovky na tabletu

![](_page_14_Picture_1.jpeg)

Vaši obrazovku, včetně oznámení, vidí účastníci video-konference.

![](_page_14_Picture_3.jpeg)

![](_page_15_Picture_0.jpeg)

![](_page_15_Picture_3.jpeg)

Pokud neukončí schůzku zástupce společnosti ROCHE, video-konferenci můžete opustit tlačítkem "Opustit hovor".

![](_page_15_Picture_5.jpeg)

Po skončení schůzky můžete dát zpětnou vazbu vývojářům této aplikace, a to především ohledně kvality zvuku a videa.

![](_page_16_Picture_1.jpeg)

# Doing now what patients need next

![](_page_17_Picture_1.jpeg)

ROCHE s.r.o., Futurama Business Park Bld F, Sokolovská 685/136f, 186 00 Praha 8, tel. +420 220 382 111